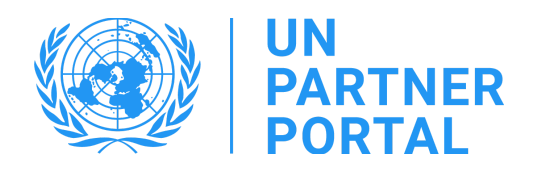

# PSEA Module User Guide

## **CSO** Partner members

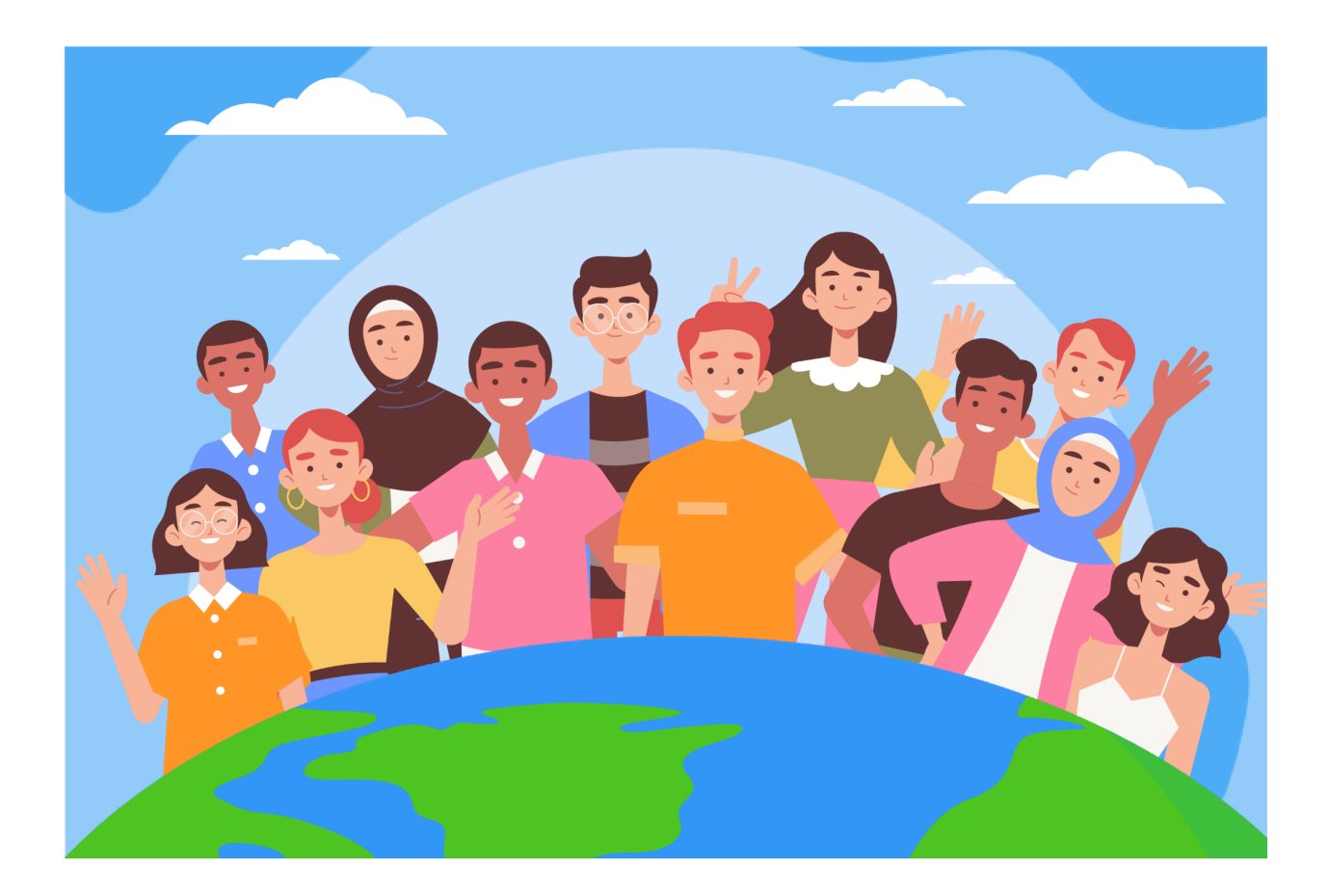

#### Welcome to the PSEA Module in the UN Partner Portal!

#### Overview

In line with <u>The United Nations Protocol on Allegations of Sexual Exploitation and Abuse Involving</u> <u>Implementing Partners (the United Nations IP Protocol)</u>, the United Nations system will require all of our partners be assessed for their capacity to prevent sexual exploitation and abuse (PSEA).

Because the United Nations system is taking a joint and harmonised approach to the IP protocol, we are able to integrate the whole process of <u>Operationalization of the UN Protocol on Allegations of Sexual</u> <u>Exploitation and Abuse involving Implementing Partners</u> into the UN Partner Portal (UNPP). the ".

The joint and harmonised approach enabled us to create a module in the UNPP which will help prevent duplication of requests to undertake the assessment and will also facilitate the joint development and monitoring of the capacity strengthening implementation plan. The portal will also increase transparency between partners and the UN. The module is not meant to replace the discussions that take place between partners and the UN but it will facilitate the process.

It is important to note that the purpose of the tool is to assess the capacity of our partner to prevent and respond to SEA so that together we can help strengthen your ability in this area and safeguard those we aim to serve. It is not meant to be a burden on partners or to be used to preclude a partner from working with the UN.

The PSEA module was developed with the technical support of UNICC in collaboration with participating agencies: UNFPA, UNICEF, WFP, UNHCR, WHO and the UN Secretariat.

This manual has been developed to provide step by step instructions for our partners on how to use the PSEA module of the UNPP. PSEA submission and compliance is required for any partnership opportunities in the Partner Portal.

| Table of Contents                                                                             | 3   |
|-----------------------------------------------------------------------------------------------|-----|
| I. Getting Started                                                                            | 4   |
| II. Accessing the PSEA Module                                                                 | 4   |
| Instructions for accessing the PSEA module                                                    | 4   |
| III. PSEA Module Setup and Registration                                                       | 4   |
| A. Instructions for accessing the PSEA module                                                 | 4   |
| B. Description of the PSEA Module                                                             | 5   |
| IV. Section 1: Introductory PSEA Questions                                                    | 5   |
| A. Overview of Section 1 - Introductory PSEA Questions                                        | 5   |
| B. Instructions for completing introductory PSEA questions                                    | 6   |
| Question 1: "Do you have contact with beneficiaries?"                                         | 6   |
| Question 2: "Have you been assessed by another UN agency in the past five years?"             | 7   |
| Instructions if you HAVE NOT been previously assessed                                         | 7   |
| Instructions if you HAVE been previously assessed                                             | 8   |
| Uploading a document.                                                                         | 8   |
| Completing past assessment information                                                        | 9   |
| Submitting section 1                                                                          | 10  |
| V. Section 2: Preliminary Self-Assessment and Rating                                          | 11  |
| A. Overview of Section 2 - Preliminary Self-Assessment and Rating                             | 11  |
| B. Availability of section 2                                                                  | 12  |
| C. Instructions on completing the self-assessment                                             | 12  |
| Uploading supporting documentation                                                            | 13  |
| Saving for later and submitting self-assessment                                               | 14  |
| After submission of self-assessment                                                           | 14  |
| Updating your self-assessment BEFORE the UN scores                                            | 15  |
| Updating your self-assessment AFTER the UN scores                                             | 15  |
| VI. Section 3: Capacity Strengthening Implementation Plan (CSIP)                              | 17  |
| A. CSIP Background                                                                            | 17  |
| B. Overview of Section 3 - CSIP                                                               | 18  |
| C. Instructions on the Capacity Strengthening Implementation Plan (CSIP)                      | 18  |
| D. Optional Capacity Strengthening Implementation Plan for partners who do not have contact w | ith |
| beneficiaries                                                                                 | 21  |
| VII. Section 4: PSEA Rating                                                                   | 22  |
| A. Preliminary assessment                                                                     | 22  |
| B. Final determination                                                                        | 22  |
| C. Rating history                                                                             | 23  |
| D. Optional Capacity Ratings                                                                  | 23  |
| E. Summary of possible ratings                                                                | 24  |
| F. Validity of the Assessment                                                                 | 24  |

### Table of Contents

#### I. Getting Started

The PSEA module relies on user roles to determine what actions a user can do. The chart below summarises these roles. See Annex I for more detailed roles.

| UNPP User Role | User Role Summary                                                                                                    |
|----------------|----------------------------------------------------------------------------------------------------|
| Administrator  | Administrator can enter all partner related information, upload documents and view all information in the PSEA module.                      |
| Editor         | Editors can enter all partner related information, upload documents and view all information in the PSEA module.                            |
| Reader         | Reader is a partner user with only viewing/reading permissions on the portal.<br>All information in the PSEA module is visible to a reader. |

When using this manual, please note the relevant screenshots (and labels) are available immediately after the explanatory text.

#### II. Accessing the PSEA Module

#### Instructions for accessing the PSEA module

To access the PSEA module in the UNPP, login to https://www.unpartnerportal.org/login. The "Ask Rafiki" chat bot is available in the lower right corner of the screen and can be used to get help at any time in the process.

#### III. PSEA Module Setup and Registration

#### A. Instructions for accessing the PSEA module

Step 1: Once logged in to the UNPP as a CSO Partner member, click on the Profile tab in the left navigation bar.

|                                                                                                    |                                                                             |                                               | <b># ≜ ⊖</b> ⊡                                                                                       |
|----------------------------------------------------------------------------------------------------|-----------------------------------------------------------------------------|-----------------------------------------------|----------------------------------------------------------------------------------------------------|
| Dashboard     Partnership Opportunities                                                               | Dashboard                                                                   |                                               |                                                                                                    |
| Your Applications     Profile     Notifications                                                       | The set 10 days                                                             | Number Of Applications Submitted by UN Agency | Number Of Pinned Calls for Expressions of Interest<br>with application deadlines in the next 10 days |
| <ul> <li>Subscriptions</li> <li>FAQ</li> </ul>                                                        | Camp Coordination & Camp Interagement     D     Education     Food Security |                                               | 0<br>VIEW ALL                                                                                        |
| <ul> <li>Resource Library</li> <li>Learning Platform</li> </ul>                                       | 0 multi<br>0 Livelineodo<br>0 Livelineodo                                   |                                               | Number of selections to date 1                                                                       |
|                                                                                                    | 0 Nuttion<br>0 Promise<br>0 palar                                           | UNCEF 1<br>MEP 1<br>UNEFA. 1                  | VIEW ALL                                                                                             |
| Experience<br>Gave the Healty<br>POLAND V                                                             | Initial Polity and Advances     Deside Boldware     O Cran Section 40.4     |                                               | Last Profile Update 30 Nov 2022                                                                      |
| AL User Management<br>Rophin and David Derevalinitis<br>https://fite.org.or/inspectal egitacities.org | VIEW ALL                                                                    |                                               | Ass Refail                                                                                           |

Step 2. Click on the PSEA tab at the top of the screen.

| BARTNER<br>FORTAL                                                                          |                                                   | 🗰 👍 😁 Administrator 5 🛛 E+             |
|--------------------------------------------------------------------------------------------|---------------------------------------------------|----------------------------------------|
| <ul> <li>Dechtoard</li> <li>Partnership Opportunities</li> <li>Tow Applications</li> </ul> | Save the Mysia                                    | Last spikeled: 07 Feb 2023 BET PROFILE |
| Profile     Notifications     Notifications     Nubscriptions                              | Introductory PSEA Questions                       | ~                                      |
| <ul> <li>PAQ</li> <li>Innourschray</li> <li>Learning Partices</li> </ul>                   | Preferinary Self-Assessment and Rating            | v                                      |
|                                                                                            | Capacity Strengthering Implementation Plan (CSIP) | v                                      |
|                                                                                            | PSEA Rating<br>Not evaluate yet                   |                                        |

#### B. Description of the PSEA Module

The PSEA module consists of 4 separate sections:

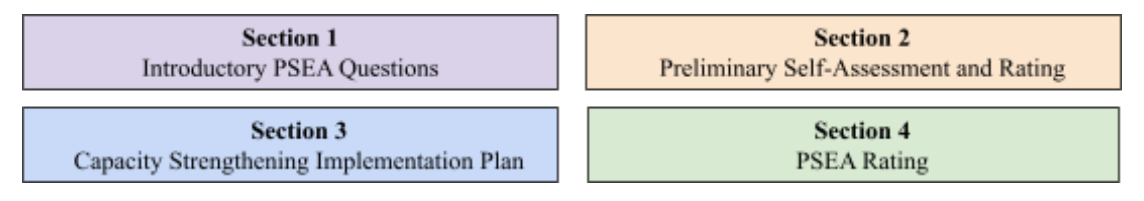

The module is sequential so you cannot begin a section until the previous section has been completed. Similarly, some sections require the UN (or the partner) to complete their information before the partner (or the UN) can continue entering data. Section 4 updates automatically.

#### IV. Section 1: Introductory PSEA Questions

#### A. Overview of Section 1 - Introductory PSEA Questions

The assessment begins with two introductory questions: "Do you have contact with beneficiaries" and "Have you been assessed on PSEA by another UN agency in the past five years". This provides basic information that determines whether or not a partner needs to complete the assessment in the next section.

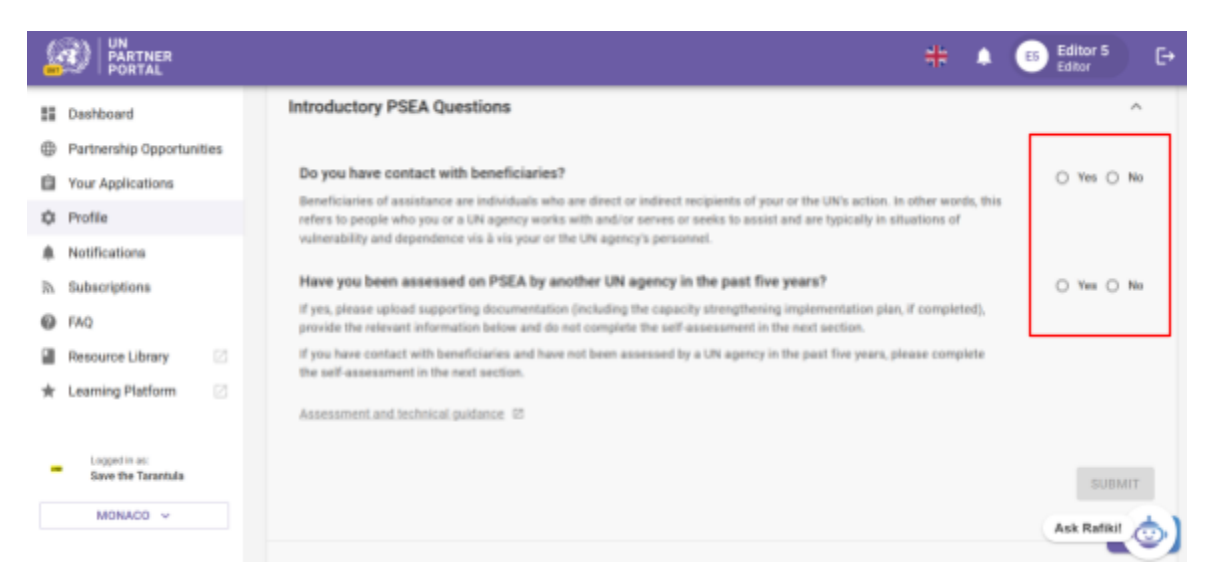

In most cases, you will complete these questions while creating or editing your profile.

**Note:** As part of the rollout of this module, some past assessments were migrated into the UNPP. If your previous assessment was migrated, the information in this section will be pre-populated and will not be editable.

#### B. Instructions for completing introductory PSEA questions

If your previous assessment was not migrated, please answer the questions in this section:

#### Question 1: "Do you have contact with beneficiaries?"

Select "**Yes**" if ANY part of your organisation works with and/or serves or seeks to assist beneficiaries of assistance and go to the next question.

Select "No" if your organisation does NOT have contact with beneficiaries as any part of its operations.

If you select "**No**", the following question appears: "**Do you want to complete the self-assessment (optional)?**" Please note, a UN agency might ask you to undertake the self-assessment at a later date even if you do not have contact with beneficiaries.

Select "**Yes**" if you would like to complete the optional self-assessment. You will be given a "**No** contact with beneficiaries" rating and (xxx capacity). This will be further elaborated in the next sections.

Select "**No**" if you do not want to take the optional self-assessment OR if you do not have contact with beneficiaries but optionally previously completed the assessment in the past five years.

| \$ | D PARTNER<br>PORTAL       | * •                                                                                                    | Editor 14 |      |   |
|----|---------------------------|----------------------------------------------------------------------------------------------------|-----------|------|---|
| 55 | Dashboard                 | Introductory PSEA Questions                                                                                                    |           | ^    |   |
| ٥  | Partnership Opportunities |                                                                                                    |           | ┢    |   |
| Ċ, | Your Applications         | Do you have contact with beneficiaries?                                                                                                    | O Yes f   | 8 No |   |
| ¢  | Profile                   | Beneficiaries of assistance are individuals who are direct or indirect nuclpients of your or the UN's action. In other words, this refers to people who you or a UN agency works with and/or serves or seeks to assist and are typically in situations of vulnerability and dependence vis a vis your or the UN agency's personnel. |           |      |   |
|    | Notifications             | Do you want to complete the self-assessment (actional)                                                                                                    |           |      |   |
| ľh | Subscriptions             | no lon mais to combiate me seri-assessment (obnorab).                                                                                                    | O Yes (   | O N0 | 1 |
| 0  | FAQ                       | Have you been assessed on PSEA by another UN agency in the past five years?                                                                                                    | O Yes I   | O No | , |
|    | Resource Library          | If yes, please upload supporting documentation (including the capacity strengthening implementation plan, if completed), provide the relevant information below and<br>do not complete the self-assessment in the next section.                                                                                                    |           |      |   |
| *  | Learning Platform         | If you have contact with beneficiaries and have not been assessed by a UN agency in the past five years, please complete the self-assessment in the next section,                                                                                                    |           |      |   |
|    |                           | Assessment and technical publiance 12                                                                                                    |           |      |   |
|    |                           |                                                                                                    | su        | BMIT |   |

#### Question 2: "Have you been assessed by another UN agency in the past five years?"

If you HAVE been previously assessed, skip to instructions below.

#### Instructions if you HAVE NOT been previously assessed

If you have NOT been previously assessed select "No" and click "SUBMIT".

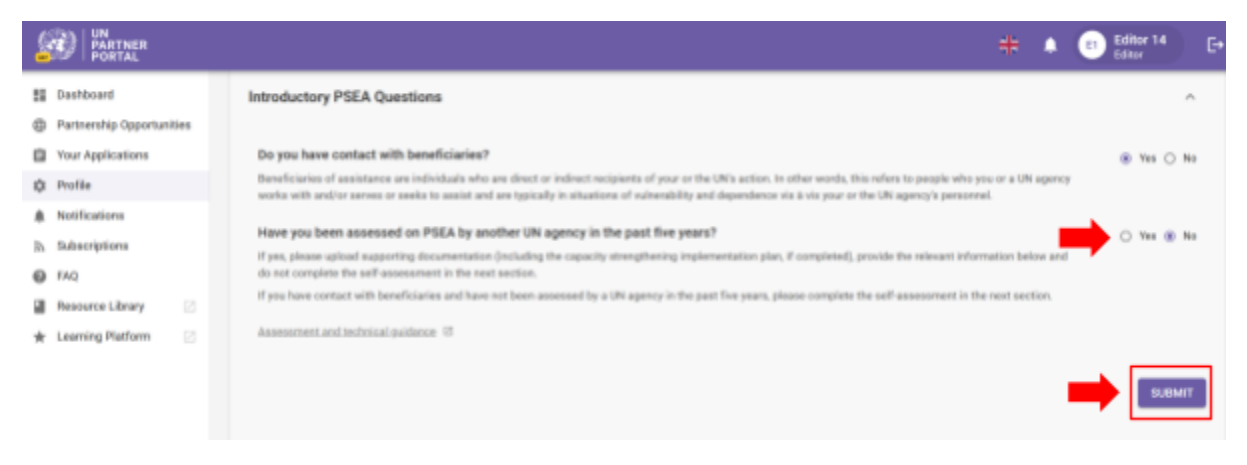

After you "Submit" your response you can go directly to Section 2 to complete the self-assessment.

At this time, your response will also become visible to the United Nations agencies who may review and confirm your responses to questions in this section, if selected for a partnership. Your screen will be updated to reflect the UN response:

|                                                 | ÷ 👆                                                                                                    | Administrator 26<br>Administrator | C+ |
|-------------------------------------------------|----------------------------------------------------------------------------------------------------|-----------------------------------|----|
| E Dashboard                                     | < Save the Pudu Last updated: 09 Mag                                                                                                    | y 2023 EDIT PROFILE               |    |
| Partnership Opportunities     Your Applications | OVERVIEW UN DATA PSEA                                                                                                    |                                   |    |
| D Profile                                       |                                                                                                    |                                   |    |
| A Notifications                                 | Introductory PSEA Questions                                                                                                    |                                   | ^  |
| 70. Subscriptions                               |                                                                                                    |                                   |    |
|                                                 | Do you have contact with beneficiaries?                                                                                                    | · Yes O                           | No |
| Resource Library 🛛                              | Beneficiaries of assistance are individuals who are direct or indirect recipients of your or the UNs action. In other words, this refers to people who you or a UN agency works with and/other and additional and a straight and people who you or a UN agency works with and/other and additional additional a |                                   |    |
| 🖈 Learning Platform 🛛                           | Have you been assessed on PSEA by another UN agency in the past five years?                                                                                                    | ⊖ Yes ⊕                           | No |
|                                                 | If yes, please spirad supporting documentation (including the capacity strengthening implementation plan, if completed), provide the relevant information below and do not complete<br>salf-assessment in the next section.                                                                                                    | the                               |    |
|                                                 | If you have contact with beneficiaries and have not been assessed by a UN agency in the past five years, please complete the self assessment in the next section.                                                                                                    |                                   |    |
|                                                 | Assessment and reshrical authorate 12                                                                                                    |                                   |    |
| - Lopper in<br>Save the                         | On \$/21/2022 UNFPA confirmed partner has contact with beneficiaries, does not have a previous assessment. This section is not editable.                                                                                                    |                                   |    |
| CIBRALTAR ~                                     |                                                                                                    |                                   |    |
| A                                               |                                                                                                    |                                   |    |

**Note:** Your answers will remain editable until the UN agency completes their review. If you want to make any changes during this period, be sure to click the "**SUBMIT**" button again to save your changes.

△ Once you complete this section and a UN agency confirms the information, it will no longer be editable. Any change to your contact with beneficiaries status or any new assessments will be reflected in other parts of the module.

Please skip to <u>Section 2: Preliminary Self-Assessment and Rating</u> in this manual for instructions on what to do next.

#### Instructions if you HAVE been previously assessed

If you HAVE been previously assessed in the past 5 years and your past assessment was not migrated select "**Yes**" and click "**UPLOAD A DOCUMENT**".

|                                                                                                    |                                                                                                    |                                                                                                    | #                                                                                                    | • • •                        | Editor 14<br>Editor |        | [+ |
|----------------------------------------------------------------------------------------------------|----------------------------------------------------------------------------------------------------|----------------------------------------------------------------------------------------------------|----------------------------------------------------------------------------------------------------|------------------------------|---------------------|--------|----|
| Coshboard  Partnership Opportunities  Your Applications  Profile  Notifications  Subscriptions  FAQ | Introductory PSEA Questions Do you have contact with beneficiaries? Beneficiaries of assistance are individuals also are direct or indirect recipients of your areas to assist and are typically in initiations of indirectility and dependence via. Have you been assessed on PSEA by another UR agency in the past flow If per, please uplied supporting documentation (including the squecty strengthene) assessment in the next auction.                                                                                                    | r or the UNIs action. In other words,<br>etc your or the UN agency's person<br><b>yearx?</b><br>projectentiation plan, if completed | n, this refers to people who you or a UN agency works with an<br>ereal.                                               | tálar zervez<br>te Eus seli- | @ 7m (              | > No   |    |
| <ul> <li>■ Resource Library</li> <li>☆ Learning Platform</li> </ul>                                 | If pourbase contact with beneficiaties and have not been assessed by a UN opening to<br>UPLOAD A DOCUMENT  UN opening UN opening UN o | the past five pass, please complet<br>ment                                                                                          | re the self-assessment in the next section.           PSEA capacity rating         *           This field is repaired |                              |                     | SMET   |    |
|                                                                                                    |                                                                                                    |                                                                                                    | Verified a                                                                                                    | assessment must be           | uploaded to         | submit |    |

#### Uploading a document

After clicking the "**UPLOAD A DOCUMENT**" button, a window will pop up. From that window:

• Select the document type from the dropdown list. You can upload multiple documents. However, you must identify at least one of the documents as a "Verified assessment" before the "SUBMIT" button is activated.

|                                                                                             |                                                                     | # 🍾 8 G    |
|---------------------------------------------------------------------------------------------|---------------------------------------------------------------------|------------|
| Deshboard     Partnership Opportunities     Your Applications     Postla                    | Introductory PSEA Questions Do you have contact with beneficiaries? | * *** O ** |
| Notebooken     Subscriptions     FM2     Resource Library     E     Learning Platform     E |                                                                     | ∰ 199 Q NI |
| Logget in an                                                                                | EAST                                                                |            |

- Click "SELECT A FILE" (A) to upload a document from your computer
- Add description (B) (mandatory if file type is "Other", optional if file type is verified assessment or capacity strengthening implementation plan)
- Click on the "SAVE" (C) button to upload the document.

| Initial Assessment Document Upload                                                    | ×               |
|---------------------------------------------------------------------------------------|-----------------|
| Type<br>Verified assessment                                                           | *               |
| Document B PSEA_ventiled_assess O                                                     | A SELECT A FILE |
| Description Verified assessment document upload B - Mandatory if file type is "Other" | 35/500          |
|                                                                                       | C CANCEL SAVE   |

#### **Completing past assessment information**

After uploading a previous assessment, complete the following information:

- Name of agency who completed the assessment (A)
- Select the date the assessment was completed by clicking the calendar icon (B)
- Select the rating of the assessment (C). Options include:

| Rating                        | Description                               |
|-------------------------------|-------------------------------------------|
| Low capacity                  | 5 or fewer core standards met             |
| Medium capacity               | 6-7 core standards met                    |
| Full capacity                 | 8 core standards met                      |
| Not eligible                  | Core standard 8 was "No"                  |
| No contact with beneficiaries | Partner has no contact with beneficiaries |

• Click "SUBMIT" (D)

**Note:** For guidance on the IP Protocol and how to complete the assessment, click the <u>assessment and</u> <u>technical guidance hyperlink</u> at the bottom of the section (E).

|                                                                                                    |                                                                                                    | # •                                 | Editor 14          | ) 🕞      |
|----------------------------------------------------------------------------------------------------|----------------------------------------------------------------------------------------------------|-------------------------------------|--------------------|----------|
| B Dashboard                                                                                                    | Introductory PSEA Questions                                                                                                    |                                     |                    | ^        |
| Partnership Opportunities Tour Applications Profile  A Notifications D Subscriptions FAQ  E Researce Library C A teaming Platform C | Co you have contact with beneficiaries?  Browfiniaries of assistance are individually who are direct or indirect recipients of your or the UN agency's personnel.  Mave you been assessed on PSEA by another UN agency in the past flow years?  How you been assessed on PSEA by another UN agency in the past flow years?  If you have contact with beneficiaries and have not been assessed by a UN agency in the past flow years, please complete the self-assessment in the next section.  If you have contact with beneficiaries and have not been assessed by a UN agency in the past flow years, please complete the add assessment in the next section.  If you have contact with beneficiaries and have not been assessed by a UN agency in the past flow years, please complete the add assessment in the next section.  If you find assessment is the section of the past flow years in the past flow years, please complete the add assessment in the next section.  If you find assessment is the section of the past flow years in the past flow years of the past flow years in the section of the past section.  If you find assessment is the section of the past flow years in the past flow years, please complete the add assessment in the next section.  If you find assessment is the section of the past flow years in the past flow years in the past flow y                                                                                                    | th and/or serve<br>replete the sail | ® Yes ○<br>≫ Yes ○ | No<br>No |
| E - Guidance                                                                                                    | A UN reprov<br>UN reprov<br>23/04/2022 C Network construction<br>Assessment and technical outlance (7)<br>Assessment and technical outlance (7)<br>Assessment and |                                     |                    | мп       |
| SOUTH KOREA. 👻                                                                                                    | Preliminary Self-Assessment and Rating                                                                                                    |                                     | Ask Rafiki         | 0        |

#### Submitting section 1

After you submit your responses to the introductory PSEA questions, the information you entered will be visible to the United Nations agencies.

After you have entered the information into the UNPP, a UN agency may review and confirm your information, if selected for a partnership. Your screen will be updated to reflect the UN rating.

| 8 | D PARTNER<br>PORTAL                                                                                                    | * •                                                                                                    | Editor 14<br>Editor |    | C+ |
|---|----------------------------------------------------------------------------------------------------|----------------------------------------------------------------------------------------------------|---------------------|----|----|
|   | Dashboard Partnership Opportunities<br>Your Applications Profile Subscriptions<br>FAQ<br>Resource Library O<br>Learning Platform O | Have you been assessed on PSEA by another UN agency in the past five years?         If yes, please upload supporting documentation (including the capacity strengthening implementation plan, if completed), provide the relevant information below and do not complete the self-assessment in the next section.         If you have contact with beneficiaries and have not been assessed by a UN agency in the past five years, please complete the self-assessment in the next section.         If you have contact with beneficiaries and have not been assessed by a UN agency in the past five years, please complete the self-assessment in the next section.         If you have contact with beneficiaries and have not been assessed by a UN agency in the past five years, please complete the self-assessment in the next section.         If you have contact with beneficiaries         UPLOAD A DOCUMPNT         UN pPA       Safe of assessment         UNF PA       Safe of assessment         Assessment and technical guidance       6 | ⊕ Yes ○             | No |    |
|   | _                                                                                                    | On 5/23/2023 UNEPA confirmed partner has contact with beneficiaries, has a previous assessment dated 4/23/2022 with a rating of Medium capacity This section is not editable.                                                                                                    | ty.                 |    |    |

**Note:** Your answers will remain editable until the UN agency completes their review. If you want to make any changes during this period, be sure to click the **"SUBMIT**" button again to save your changes.

 $\triangle$  Once you complete this section and a UN agency confirms the information, it will no longer be editable. Any change to your contact with beneficiaries status or any new assessments will be reflected in other parts of the module.

As part of their review, the UN may provide a PSEA capacity rating of "**Invalid assessment**" if it is older than 5 years or does not meet the criteria established in the guidance document (i.e., does not assess against the 8 core standards). In this instance, you will be prompted to complete the self-assessment in the next section:

|                                                              | Administrator 4 C+                                                                                                    |
|--------------------------------------------------------------|----------------------------------------------------------------------------------------------------|
| Dashboard                                                    | 8 Verified assessment                                                                                                    |
| Partnership Opportunities                                    | UPLOAD A DOCUMENT                                                                                                    |
| Your Applications                                            | C UN agency C Date of assessment C PGEA capacity rating                                                                                                    |
| Direction Profile                                            | WFP 20/03/2019 (Medium capacity) *                                                                                                    |
| Notifications                                                |                                                                                                    |
| Subscriptions                                                | Assessment and technical guidance 12                                                                                                    |
| 6 FAQ                                                        |                                                                                                    |
| Resource Library                                             | On 5/9/2023 UNEPA confirmed partner has contact with beneficiaries, has a previous assessment dated 3/19/2019<br>with a rating of Assessment not valid. This section is not editable. |
| Learning Platform  Save the Husky  POLAND ~  User Management | Assessment is not valid, Please complete self-assessment in the next section                                                                                                    |
| and over management                                          | Ask Rafikit                                                                                                    |

Once confirmed by the UN, your rating will be reflected in the PSEA rating section. This will be further elaborated in <u>Section 4</u> of this manual.

For partners who have already been assessed on PSEA within the last five years, a new assessment is not required. Therefore, the next section will be greyed out and you will not be able to complete a new assessment unless the UN unlocks it for you (see more information below).

#### V. Section 2: Preliminary Self-Assessment and Rating

#### A. Overview of Section 2 - Preliminary Self-Assessment and Rating

When a partner has not already completed a valid assessment, as determined in section 1, the partner uses this section to self-assess its PSEA capacity and upload supporting documentation for review and preliminary rating by a UN agency.

The self-assessment consists of eight core standards assessing organisational policies and procedures to prevent and respond to SEA. There are two columns in this section: column (A) where you provide your responses to the self-assessment, and column (B) where a UN agency with whom you may enter into a partnership with can score/rate your assessment.

A UN agency can enter the results of a *previous* self-assessment in column (B) even if you did not complete column (A) in the UNPP. This is to enable completion of <u>Section 3: Capacity Strengthening</u> <u>Implementation Plan</u>.

| Α                                                                                 | <u> </u>                                                                                 |
|-----------------------------------------------------------------------------------|------------------------------------------------------------------------------------------|
| 30 partner Self-Assessment<br>Not.completed yet                                   | UN Preliminary Score and Rating<br>Not completed yet                                     |
| Yes No Yes No NVA ter a comment Yes No NVA ter a comment Yes No NVA ter a comment | Yes No Enter a comment Yes No N/A Enter a comment Yes No Enter a comment Enter a comment |
| 1                                                                                 | er a comment                                                                             |

#### B. Availability of section 2

This section is editable if you selected "**Yes**" to contact with beneficiaries and "**No**" you do not have a past assessment OR, if you selected "**No**" to contact with beneficiaries.

You will be able to complete your self assessment in this section. Please find guidance on how to complete the assessment, including more details on the core standards themselves <u>here</u>.

In all other situations, this section will be greyed out and you will be unable to complete the section unless you ask your UN partner to unlock it for you.

#### Note regarding "No contact with beneficiaries"

If you selected "**No**" to contact with beneficiaries and "**Yes**" you'd like to complete the optional self-assessment, your subsequent rating from this section will appear alongside your "**No contact**" status as an optional PSEA capacity rating.

If you selected "**No**" to contact with beneficiaries and "**No**" to completing the optional self-assessment but *you choose to complete this section anyway*, your new rating will **replace** your "**No contact**" rating. You should therefore only complete this section if your status has changed to having contact with beneficiaries and you need to complete an assessment to receive a new capacity rating.

#### C. Instructions on completing the self-assessment

To complete section 2, select "**Yes**", "**No**" or "**N/A**" for each core standard<sup>1</sup> in column (**A**). For a full description of the core standard, please hover over the info button (**B**). For each core standard, you may enter a comment (**C**) to provide additional information you'd like the UN agency undertaking the assessment to consider.

<sup>&</sup>lt;sup>1</sup> Please refer to the <u>assessment and technical guidance</u> for additional guidance on completing the self-assessment.

|                                                                                |                                                           |                                                  | # ♠ ⊖ ⊡                                              |
|--------------------------------------------------------------------------------|-----------------------------------------------------------|--------------------------------------------------|------------------------------------------------------|
| E Dashboard                                                                    | Preliminary Self-Assessment and Rating                    |                                                  | ^                                                    |
| <ul> <li>Partnership Opportunities</li> <li>Your Applications</li> </ul>       | Core Standard                                             | CSO partner Self-Assessment<br>Not completed yet | UN Preliminary Score and Rating<br>Not completed yet |
| Profile     Notifications     Subscriptions                                    | CS1. Organizational Policy   B - Info<br>button  B - Unfo | The No Enter a convenient C                      | Yes      No     Enter a comment                      |
| <ul> <li>€AQ</li> <li>Besource Library</li> <li>☆ Learning Platform</li> </ul> | CS2. Organizational Management                            | Tee O No O NIA Enter a comment                   | Tes No N/A Enter a comment                           |
|                                                                                | CS3. Human Resources System                               | O Yes O No<br>Enter a comment                    | O Yes O Ne                                           |

#### Uploading supporting documentation

After you complete the self-assessment, upload documentation to support your response for each core standard met.

|                           |                                                            |                                     | <b># ▲ ⊖</b> ⊡              |
|---------------------------|------------------------------------------------------------|-------------------------------------|-----------------------------|
| E Dashboard               | CS7. Investigations                                        | 🛞 Yes 🔘 No                          | O Yes O Na                  |
| Partnership Opportunities |                                                            | Enter a comment                     | Enter a comment             |
| Your Applications         |                                                            |                                     |                             |
| Ø Profile                 | CS8. Corrective Action                                     | ○ Tes ○ No 	 No allegators          | ○ Yes ○ No ○ No allegations |
| A Notifications           |                                                            | Enter a command                     | Enter a comment             |
| R Subscriptions           |                                                            | Europa di Constantiant              | Enter a comment             |
| Ø FAQ                     |                                                            |                                     |                             |
| Resource Library          | Supporting documentation (please indicate which Core Stand | dard(s) the documentation supports) |                             |
| 🖈 Learning Platform 🛛 🖄   | UPLOAD A DOCUMENT                                          |                                     |                             |

After clicking on the "**UPLOAD A DOCUMENT**" button, a window will pop up. From that window:

Select the core standard(s) for which you are uploading documentation. The system will allow you to select multiple core standards if the document you are uploading supports more than one core standard. To deselect a core standard, simply click on it again. Please note, although you can select multiple core standards for one document, the system will only allow you to upload one document at a time. If you want to upload other documents, you need to select "UPLOAD A DOCUMENT" again.

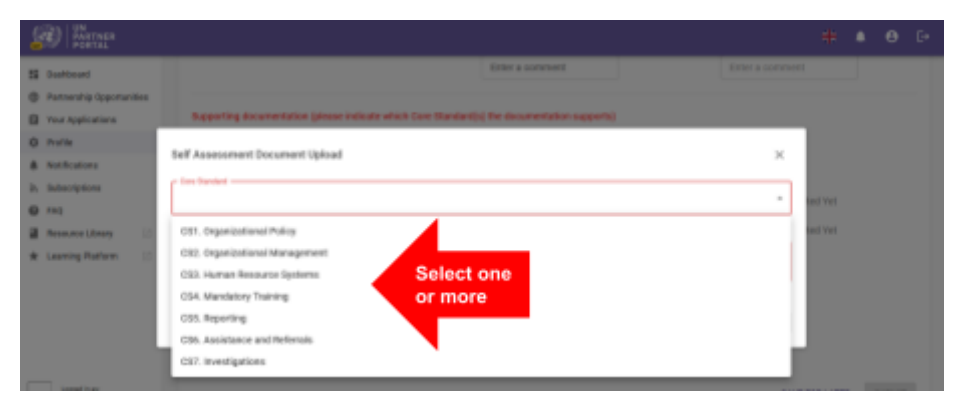

- Select one file (A) to upload from your computer
- Click on the "SAVE" button (B) to upload. Or "CANCEL" if you do not want to upload the document
- Repeat these steps to upload multiple documents

| Self Assessment Document Upload                                          | ×                |
|--------------------------------------------------------------------------|------------------|
| CS1. Organizational Policy CS2. Organizational Management CS3. Human Re- | source Systems 👻 |
| Document () cs_supporting_docum ()                                       | A SELECT A FILE  |
|                                                                          | B CANCEL SAVE    |

#### Saving for later and submitting self-assessment

You can save your self-assessment at any time for later completion by clicking the "SAVE FOR LATER" button. Once you are ready to share your self-assessment with the UN, click the "SUBMIT" button.

|                                                                                           |                                                                                                    | 👬 🌲 📧 Editor 6 🕞 Editor 6           |
|-------------------------------------------------------------------------------------------|----------------------------------------------------------------------------------------------------|-------------------------------------|
| Dashboard  Dashboard  Partnership Opportunities  Your Applications  Forfile               | Supporting documentation (please indicate which Core Standard(s) the documentation supports)<br>© CS1, CS2, CS3 ×  © CS4 ×<br>UPLOAD A DOCUMENT | )                                   |
| Notifications     Subscriptions     FA2                                                   | Grand Total Points Not Completed Yet Preliminary UN Score and Rating                                                                            | Not Completed Yet Not Completed Yet |
| <ul> <li>Resource Library</li> <li>Resource Library</li> <li>Learning Platform</li> </ul> | If less than full capacity, your UN partner may contact you to develop a capacity strengthening in                                              | nplementation plan.                 |
|                                                                                           |                                                                                                    | SAVE FOR LATER SUBMIT               |

**Note:** the **"SUBMIT**" button will remain greyed out until you have completed a response for all 8 core standards and AND uploaded all relevant supporting documentation.

#### After submission of self-assessment

After you submit, you will be able to see the uploaded documents (A) and your self assessment score (B) Your self-assessment will be made available to the UN agencies to review and give a preliminary rating based on the score. This usually takes place as part of a selection process so it is likely you will not receive a rating until you enter into a partnership with a UN agency. The rating will be visible both in this section and in <u>section 4 "PSEA Rating"</u>.

#### Updating your self-assessment BEFORE the UN scores

If you need to make changes after you submit your self-assessment, click the "UNLOCK" button (C). Your responses will remain editable until a UN agency scores your assessment.

|                                                                                                    |                                                                                                    | 🗰 🍓 🚥 Editor 8 🛛 E+ |
|----------------------------------------------------------------------------------------------------|----------------------------------------------------------------------------------------------------|---------------------|
| <ul> <li>Dashboard</li> <li>Partnership Opportunities</li> <li>Your Applications</li> <li>Profile</li> </ul> | Supporting documentation (please indicate which Core Standard(s) the documentation supports)                         |                     |
| Notifications     Subscriptions                                                                              | Grand Total Points 5 (4 Yes, 3 No, 1 N/A) B                                                                          | Not Completed Yet   |
| © FAQ                                                                                                    | Preliminary UN Score and Rating                                                                                      | Not Completed Yet   |
| Resource Library     Areaning Platform                                                                       | If less than full capacity, your UN partner may contact you to develop a capacity strengthening implementation plan. |                     |
|                                                                                                    |                                                                                                    |                     |

#### Updating your self-assessment AFTER the UN scores

The PSEA module is meant to be dynamic. Therefore, it is possible at some point after the UN scores your assessment that you may need to update your self-assessment. This can be done in one of two ways:

- 1. You can request your UN partner to unlock your self-assessment so you can make changes
- The UN may "unlock" your self-assessment and request you to make changes to your self-assessment. If your UN partner unlocks your self-assessment, they will provide a "Justification for unlocking," which will be visible in both the self-assessment and the PSEA rating section.

When a UN agency unlocks your self-assessment, it immediately becomes editable. You can then edit any of your responses and add comments in the assessment, as well as upload additional supporting documentation. A **red triangle** will appear at the section heading, indicating that action is required. The UN agency will also enter a justification for unlocking the self-assessment (e.g., the previous assessment expired, or you need to edit or correct a response). The justification will be visible in the self-assessment section and the rating history (located in the PSEA rating section).

|                                                                 |   |                                        |                                                  | 👬 🌲 📵 Editor 5 🕞                                     |
|-----------------------------------------------------------------|---|----------------------------------------|--------------------------------------------------|------------------------------------------------------|
| Dashboard                                                       |   | Preliminary Self-Assessment and Rating |                                                  | ^                                                    |
| Your Applications                                               |   | Core Standard                          | CSO partner Self-Assessment<br>Not completed yet | UN Preliminary Score and Rating<br>Not completed yet |
| A Notifications                                                 |   | CS1. Organizational Policy             | () ¥66 () №                                      | ⊖ ¥es ⊖ No                                           |
| Rh Subscriptions                                                |   | The field is required                  | Enter a comment                                  | Enter a comment                                      |
| <ul> <li>Resource Library</li> <li>Learning Platform</li> </ul> | 2 | CS2. Organizational Management         | O Yes O No O N/A                                 | ○ Yes ○ No ○ N/A                                     |
|                                                                 |   |                                        | Enter a comment                                  | Enter a comment                                      |

|                                                                                              | 👬 🌲 💿 Editor 5<br>Tahar                                                                                                    | C+                                                                                                    |
|----------------------------------------------------------------------------------------------|----------------------------------------------------------------------------------------------------|----------------------------------------------------------------------------------------------------|
| Supporting documentation (please indicate which Core Standard(s) the documentation sup       | ports)                                                                                                    |                                                                                                    |
|                                                                                              |                                                                                                    |                                                                                                    |
| UPLOAD & DOCUMENT                                                                            |                                                                                                    |                                                                                                    |
|                                                                                              |                                                                                                    |                                                                                                    |
| Grand Total Points Not Completed Vi                                                          | et Not Completed Yet                                                                                                    |                                                                                                    |
| Preliminary UN Score and Rating                                                              | Not Completed Yet                                                                                                    |                                                                                                    |
|                                                                                              |                                                                                                    |                                                                                                    |
| If less than full capacity, your UN partner may contact you to develop a capacity strengther | sing implementation plan.                                                                                                    |                                                                                                    |
|                                                                                              |                                                                                                    |                                                                                                    |
| Please revise and resubmit your self-assessment for the following reason: Assessment exp     | pired                                                                                                    |                                                                                                    |
| By UNFPA on 5/1/2023                                                                         |                                                                                                    |                                                                                                    |
|                                                                                              |                                                                                                    |                                                                                                    |
|                                                                                              | SAVE FOR LATER SUBMI                                                                                                    | π                                                                                                    |
|                                                                                              | Supporting documentation (piease indicate which Core Standard(s) the documentation sup<br>UPLOAD & DOCUMENT<br>Grand Total Points Not Completed Ve<br>Preliminary UN Score and Rating<br>If less than full capacity, your UN partner may contact you to develop a capacity strengther<br>Please revise and resubmit your self-assessment for the following reason: Assessment ex<br>By UNFPA on 5/1/2023 | Supporting documentation (please indicate which Core Standard(s) the documentation supports)         UPLOAD A DOCUMENT         Grand Total Points       Not Completed Yet         Preliminary UN Score and Rating       Not Completed Yet         If less than full capacity, your UN partner may contact you to develop a capacity strengthening implementation plan.       Not Completed Yet         Please revise and resubmit your self-assessment for the following reason: Assessment expired       Impleted Yet         By UNFPA on 5/1/2023       SAVE FOR LATE |

At the top of both the **"CSO partner self-assessment**" and the **"UN preliminary score and rating**" columns, you can track the status of the assessment. There are three possible statuses that the assessment can take:

- a. Not completed yet: No action has been taken.
- b. **Scoring in progress**: The assessment is being edited by the CSO partner or UN agency. Responses that have been added to the assessment will be visible, but the assessment has not been submitted yet and is still under revision.
- c. **Completed by...**: The assessment has been submitted by the CSO partner or UN agency.

Please refer to the screenshots on for examples of status changes to the self-assessment.

|                                                                                          |                                                             |                                                                 | 👬 🌲 📧 Editor 5 🕞                                                          |
|------------------------------------------------------------------------------------------|-------------------------------------------------------------|-----------------------------------------------------------------|---------------------------------------------------------------------------|
| Dashboard     Partnership Opportunities     Your Applications     Profile                | Preliminary Self-Assessment and Rating Core Standard        | CSO partner Self-Assessment<br>Scoring in progress              | UN Preliminary Score and Rating<br>Not completed pet                      |
| Notifications     Subscriptions     FAQ     Resource Library     C     tearning Plutform | CS1. Organizational Policy   CS2. Organizational Management | Yes O No Enter a comment      Yes O No O NoA Enter a comment    | Yes     No     Enter a comment     Yes     No     N/A     Enter a comment |
|                                                                                          |                                                             |                                                                 | 🕂 🌲 😆 Editor S E+                                                         |
| Dashboard     Partnership Opportunities     Your Applications                            | Preliminary Self-Assessment and Rating Core Standard        | CSO partner Self-Assessment<br>Completed by Edhor 5 on 5/1/2023 | UN Preliminary Score and Rating<br>Scoring in progress                    |
| Profile     Notifications     Subscriptions                                              | CS1. Organizational Policy                                  | @ Yes 🔿 No                                                      | Wes 	No                                                                   |
| SA SUBSCIPTION                                                                           |                                                             | Enter a comment                                                 | Enter a comment                                                           |

Once you submit your revised self-assessment, your UN partner will review and score it. The new capacity rating will override the previous rating from this section.

## Snapshots

Anytime the UN clicks the "**SUBMIT**" button for the self-assessment, the system will generate a "**snapshot**" which is a PDF file that captures the assessment. It serves as both version control and can be shared by the partner as proof of a valid assessment.

|                                                                  |                                                                                                    | 🗮 🐁 👜 Administrator 5 🕞                   |
|------------------------------------------------------------------|----------------------------------------------------------------------------------------------------|-------------------------------------------|
| <ul> <li>Dashboard</li> <li>Partnership Opportunities</li> </ul> | UPLOAD & DOCUMENT                                                                                                    |                                           |
| Your Applications     Profile     Notifications                  | Grand Total Points 7 (6 Yes, 1 No, 1 N/A) Preliminary UN Score and Rating                                            | 7 (6 Yes, 1 No, 1 N/A)<br>Medium Capacity |
| <ul> <li>R Subscriptions</li> <li>FAQ</li> </ul>                 | If less than full capacity, your UN partner may contact you to develop a capacity strengthening implementation plan. |                                           |
| <ul> <li>Resource Library</li> <li>Learning Platform</li> </ul>  | Snapshots<br>(§ 34:05-2828                                                                                           |                                           |

### VI. Section 3: Capacity Strengthening Implementation Plan (CSIP)

#### A. CSIP Background

The purpose of the PSEA assessment is to ensure adequate safeguards and appropriate action are in place when working with our partners. We recognize that many of you may not have full capacity in this area and therefore, if you have contact with beneficiaries and received less than full capacity, one or more UN agencies may work with you to develop, and monitor against, a capacity strengthening implementation plan (CSIP). This section is used by the UN to both develop and monitor the CSIP. There are resources available in the <u>UNPP Resource library</u> to help support PSEA capacity strengthening

The information displayed and functionalities for the CSIP are essentially the same for partners who have contact with beneficiaries and those who do not have contact but decided to optionally complete the self-assessment and CSIP. The key differences are outlined at the <u>end of this section</u>.

#### B. Overview of Section 3 - CSIP

This section is used for two main functions:

- Building the CSIP by defining activities that will strengthen your capacity to prevent and respond to SEA
- Monitoring the CSIP activities to ensure timely and adequate progress on the implementation of the agreed actions

|                                   |                                                                                                    |                                 |                                      |                               | + 👍 💿 Editor 15                   | ) G |
|-----------------------------------|----------------------------------------------------------------------------------------------------|---------------------------------|--------------------------------------|-------------------------------|-----------------------------------|-----|
| E Ceshboard                       | Capacity Strengthening Implementation Plan (CSIP)                                                            | rt <b>e</b>                     |                                      |                               |                                   | ^   |
| Partnership Opportunities         |                                                                                                    |                                 |                                      |                               |                                   |     |
| Your Applications                 | CS1. ORGANIZATIONAL POLICY CS2. ORGANIZATIONAL MARADINEN                                                     | IT CEL HUMAN RESOURCE SYS       | TEME CS4. NANDATORY TRANSP           | CSS. REPORTING                | CB5. ASSISTANCE AND REFERENCE     | : > |
| C Profile                         |                                                                                                    |                                 |                                      | _                             |                                   |     |
| <ol> <li>Notifications</li> </ol> | Your organization holds mandatory trainings (online or in-person) for all y<br>PSEA and relevant procedures. | your employees and associated p | orsonnel (herein "personnel") on     | Rating • Yes                  |                                   |     |
| 3. Subscriptions                  |                                                                                                    |                                 |                                      |                               |                                   |     |
| Ø FAQ                             | Activities in bold and with an asteriak are activities that must be                                          | e in place to meet the minimum  | core standard. Any activity(s) not i | in bold are identified by one | or more UN agencies to build your |     |
| Resource Library                  | PSEA capacity and may be required to continue your partnership                                               | with the UN agency              |                                      |                               |                                   |     |
| 🛊 Learning Platform 🛛             |                                                                                                    |                                 |                                      |                               |                                   | _   |
|                                   | Capacity Strengthening Implementation Plan (CSIP)                                                            |                                 |                                      | Monitoring                    | the CSIP                          |     |
|                                   | Building the CSIP<br>Capacity Strengthening Impler                                                           | nentation Plan (CSIP)           |                                      | Monitoring of Capacity S      | trengthening implementation Plan  |     |
|                                   | Capacity Strengthening Activity                                                                              | Person Responsible              | Target date for completion           | Status                        |                                   |     |
|                                   |                                                                                                    |                                 |                                      | - 15.0.4                      |                                   |     |
|                                   | Develop or adapt a policy requiring mandatory training on PSEA.*                                             | Example Name                    | 21705/2023                           | Compensed                     | -                                 |     |
|                                   | Develop or adapt a policy requiring mandatory training on PDEA *                                             | Change Name                     | 27/06/2023                           | (Componied)                   | -                                 | -   |

#### C. Instructions on the Capacity Strengthening Implementation Plan (CSIP)

This section will not be available in your profile until a UN agency initiates it.

|                                                   |                                                                                                    | # | ٠ | Editor 4 | ) G• |
|---------------------------------------------------|----------------------------------------------------------------------------------------------------|---|---|----------|------|
| Dashboard     Destruction                         | OVERVIEW UN DATA PSEA                                                                                                |   |   |          |      |
| Your Applications Profile                         | Introductory PSEA Questions                                                                                          |   |   |          | ~    |
| Notifications     Subscriptions                   | Preliminary Self-Assessment and Rating                                                                               |   |   |          | ~    |
| <ul> <li>₽AQ</li> <li>Resource Library</li> </ul> | Capacity Strengthening Implementation Plan (CSIP)                                                                    |   |   |          | ^    |
| 🖈 Learning Platform 🛛                             | If less than full capacity, your UN partner may contact you to develop a capacity strengthening implementation plan. |   |   |          |      |

Once your UN partner initiates a CSIP, the plan will be visible (but not editable) to you. Although only the UN agency can edit the CSIP in the UNPP at this time, it will reflect the information discussed and the activities agreed on between you and your UN partner. The CSIP will remain in **'Draft'** form until you and your UN partner come to agreement on the plan and your UN partner submits it. Once submitted, the yellow **"Draft"** label will disappear.

| 2       | D PARTNER<br>PORTAL                    |                                                                                                    | ŧ       | • | θ    | TestUnpp01<br>Editor |     | C+ |
|---------|----------------------------------------|----------------------------------------------------------------------------------------------------|---------|---|------|----------------------|-----|----|
| ::<br>0 | Dashboard<br>Partnership Opportunities | Capacity Strengthening Implementation Plan (CSIP)                                                                                                    |         |   |      |                      | ^   |    |
| \$      | Your Applications<br>Profile           | CS1. ORGANIZATIONAL POLICY CS2. ORGANIZATIONAL MANAGEMENT CS3. HIMAN RESOURCE SYSTEMS 💽 CS4. MANDATORY                                                                                                    | TRAININ |   | C55. | REPORTING            | c > |    |
| *       | Subscriptions                          | Your organization has a policy document on PSEA. At a minimum, this document should include a written undertaking that your organization accepts the standards of conduct lated in section 3 of the <u>ST/SSB/2002/13</u> . | (es)    |   |      |                      |     |    |
| 8       | FAQ<br>Resource Library                |                                                                                                    |         |   |      |                      |     |    |
| *       | Learning Harrorm                       | No action required at this time                                                                                                    |         |   |      |                      |     |    |

The CSIP is organised so each core standard (as identified in the PSEA assessment tool) has its own tab in this section. Click on the tab(s) to see activity details and monitoring information.

If you meet the minimum requirement(s) for a core standard, it will appear in the CSIP with a "**Yes**" rating and no activities will be required for that core standard at that time.

| 4      |                                        | Ht 🔺 💶 Editor 6 Editor 6                                                                                                    |
|--------|----------------------------------------|----------------------------------------------------------------------------------------------------|
|        | Dashboard<br>Partnership Opportunities | Capacity Strengthening Implementation Plan (CSIP)                                                                                                    |
| 0      | Profile                                | CS1. ORGANIZATIONAL POLICY CS2. ORGANIZATIONAL MANAGEMENT C63. HUMAN RESOURCE SYSTEMS 🔺 CS4. MANDATORY TRAINING 🗼 C65. REPORTING 🚺                                                                                           |
| #<br>h | Notifications<br>Subscriptions         | View organization has a policy document on PSEA. At a minimum, this document should include a written undertaking that your organization accepts the standards of conduct listed in section 3 of the <u>57/505/2203/33</u> . |
| 0      | FAQ<br>Resource Library                |                                                                                                    |
| *      | Learning Platform                      | No action required at this time                                                                                                    |

If you *do not* meet the minimum requirement for a core standard, it will be marked with a red triangle and have a "**No**" rating. The rating will change to "**Yes**" upon completion of the mandatory activities.

|                                             | 🕂 🌲 😬 Editor 6 Editor 6                                                                                                    |
|---------------------------------------------|----------------------------------------------------------------------------------------------------|
| Dashboard     Partnership Opportunities     | Capacity Strengthening Implementation Plan (CSIP)                                                                                                    |
| Your Applications     Profile               | CS1. ORGANIZATIONAL POLICY CS2. ORGANIZATIONAL MANAGEMENT CS2. HUMAN RESOURCE SYSTEMS                                                                                                    |
| Notifications     Subscriptions     FAQ     | Your organization holds mandatory trainings (online or in-person) for all your employees and associated personnel [herein<br>"personnel"] on PSEA and relevant procedures.                                                                                                    |
| Resource Library 2<br>★ Learning Platform 2 | *Activities in bold and with an asteriak are activities that must be in place to meet the minimum core standard. Any activity(s) not in bold are identified by one or more UN agencies to build your PSEA capacity and may be required to continue your partnership with the UN agency. |
|                                             | Capacity Strengthening implementation Plan (CSIP)                                                                                                    |
|                                             | Capacity Strengthening Implementation Plan (CSIP) Monitoring of Capacity Strengthening Implementation Plan                                                                                                    |

The tab for each core standard contains the following information:

- Activities (A) to be completed as part of the action plan to build capacity. Activities in bold and with an asterisk are activities that must be in place in order to meet the minimum core standard. There may be additional activities in the plan that you are being asked to complete by one or more UN agencies;
- Name of person responsible (B) for implementing each activity;
- Target date for completion (C) of each activity;
- **Status (D)** of each activity. There are three possible statuses<sup>2</sup> that an activity can have:
  - 1. Not Started the activity has not been started yet
  - 2. In Progress the activity is in the process of being implemented
  - 3. Completed the activity has been completed and implemented
- Monitoring comments (E) from your UN partner
- Supporting documents (F) uploaded by your UN partner
- Snapshots (G) of submitted CSIPs to capture changes made to the plan over time

| PORTAL                              |                                                                                                  |                 |                          | 🗰 🌲 💿 Editor 6<br>Editor 6                               | E+   |
|-------------------------------------|--------------------------------------------------------------------------------------------------|-----------------|--------------------------|----------------------------------------------------------|------|
| E Dashboard                         | Capacity Strengthening Implementation Plan (CSIP)                                                |                 |                          |                                                          |      |
| Partnership Opportunities           | Capacity Strengthening Impleme                                                                   | reation Proc. B |                          | Monitoring of Capacity Strengthening Implementation Plan |      |
| Your Applications                   |                                                                                                  |                 | Terret day by consisting | D                                                        |      |
| Profile                             | owned and werel                                                                                  |                 | and the second second    |                                                          |      |
| Motifications                       | Develop or adapt a policy requiring mandatory training on PSEA *                                 | Example Name    | 7/16/0823                | Solaria .                                                |      |
| 3. Subscriptions                    |                                                                                                  |                 |                          |                                                          |      |
| 😧 FAQ                               | Encourage personnel to take the PSEA training course of UNICEF-UN                                | Example Name    | 5/01/2023                | Ret Barted                                               |      |
| Resource Library                    |                                                                                                  |                 |                          |                                                          |      |
| ýr Learning Platform 🛛              | Activity monitoring comments<br>UNEPPA and 04/05/20223<br>Example monitoring comment on the CSEP | ¢               |                          |                                                          |      |
|                                     | EU LANYS On 5/4/2023                                                                             |                 |                          |                                                          |      |
| Lapped in an<br>East the Carinemant | Reporting documentation<br>(a) co.supporting documentation, 2012/2011-public<br>F                |                 |                          |                                                          |      |
| ERITRIA V                           | Brapohota<br>8 552007 8 540005                                                                   |                 |                          | Ask Rate                                                 | : () |

When all mandatory activities are completed for a core standard, the rating will change from "**No**" to "**Yes**" and the red triangle will disappear from the tab.

|                                                 |                                                                                                    |                                                                                | 🗰 🌲 😐 Editor 6 E                                                      |  |  |
|-------------------------------------------------|----------------------------------------------------------------------------------------------------|--------------------------------------------------------------------------------|-----------------------------------------------------------------------|--|--|
| E Dashboard                                     | CEL DELNEZATIONAL POLICY CEL DELNEZATIONAL INVALUENT                                                                                                    | CEL HARAN RESOLUCE DISTURE COA NAMENTONY THA                                   | ANNO ( CEL REPORTING ( CEL ASSETTANCE AND REPE )                      |  |  |
| Pertnership Opportunities     Your Applications | Visar organization holds reandatory trainings (online or imperson) for all pr<br>PSEA and relevant procedures.                                                | our employees and associated personnel (beerin 'personnel') an                 | Rating a Tex                                                          |  |  |
| A Notifications     Subscriptions               | <ul> <li>* Activities in bold and with an asteriak are activities that must be<br/>PSEA capacity and may be required to continue your partnership.</li> </ul> | in place to must the minimum core standard. Any activity(s) with the UN agency | net is belief are identified by one or more UN agencies to build year |  |  |
| FAD     FAD     Fesource Library                | Capacity Strengthening Implomentation Plan (CSIP)                                                                                                    |                                                                                |                                                                       |  |  |
| ★ Learning Platform ②                           | Capacity Strongthening Impion                                                                                                    | Capacity Broughoring Implementation Plan (SEP)                                 |                                                                       |  |  |
|                                                 | Capacity Strengthening Activity                                                                                                    | Person Responsible Target date for completion                                  | Butus                                                                 |  |  |
| -                                               | Develop or using a policy requiring mandatory training on PSEA *                                                                                              | Example Name 7/76/2023                                                         | Total<br>(Desployed)                                                  |  |  |
|                                                 | Encourage personnel to take the PSEA training course of UNICSF/UN                                                                                             | Example Name 5/91/2023                                                         | 922<br>(EPopus) *                                                     |  |  |

<sup>&</sup>lt;sup>2</sup> Once an activity is added to the CSIP by the UN agency it cannot be deleted, but it can be inactivated if necessary. Inactivated activities will not be visible in the CSIP; however, they will be captured in the snapshots.

If your UN partner makes any changes to your CSIP (i.e, updates target date, adds status or monitoring comments, etc.), your CSIP will revert to "draft" until it is submitted. You will be notified when a change is made. If, at any time, there is a change to the rating of your assessment, (i.e., UN requests you to revise your self-assessment or UN revises your rating), you will be alerted and the CSIP will be updated.

The CSIP will be visible to (and shareable with) any participating UN agency in the UNPP to facilitate sharing information and reduce duplication of efforts. It can also be used to jointly monitor partner PSEA capacity. The CSIP has downloadable snapshots generated upon every submission/update of the CSIP that can be shared with UN agencies who are not in the UNPP.

## D. Optional Capacity Strengthening Implementation Plan for partners who do not have contact with beneficiaries

For partners who do *not* have contact with beneficiaries and received an optional rating less than full capacity, a UN agency may work with you to develop an *optional* CSIP to help build your capacity to prevent and respond to SEA.

While the information displayed and functions in the optional CSIP are identical to the CSIP for partners who have contact with beneficiaries, the optional CSIP differs as follows:

- The optional CSIP is labelled as "Optional"
- Core standards marked as "**No**" are identified with a blue circle on both the tab and in front of the rating

|                                   |                                                                                                    |                                                                 | 🗰 👍 😐 Editor 1 Editor 1                                                 |  |
|-----------------------------------|----------------------------------------------------------------------------------------------------|-----------------------------------------------------------------|-------------------------------------------------------------------------|--|
| E Dashboard                       | C L MANAGEMENT C53. HUMAN RESOURCE SYSTEMS C54. N                                                                                       | ANDATORY TRAINING CSS. REPORTING                                | CS6. ASSISTANCE AND REFERRALS     CS7. INVESTIGATIONS                   |  |
| Partnership Opportunities         |                                                                                                    |                                                                 | <b></b>                                                                 |  |
| Your Applications                 | Your organization has a process for investigation of allegations o<br>include a referral system for investigations where in house capac | f SEA and can provide evidence. This may<br>ity does not exist. | Rating No (Optional)                                                    |  |
| Profile                           |                                                                                                    |                                                                 |                                                                         |  |
| A Notifications                   | • Activities in bold and with an asterisk are activities that                                                                           | must be in place to meet the minimum of                         | are standard. Any activity(s) not in bold are identified by one or more |  |
| Ih. Subscriptions                 | UN agencies to build your PSEA capacity and may be requ                                                                                 | ared to continue your partnership with the                      | e UN agency                                                             |  |
| Ø FAQ                             |                                                                                                    |                                                                 |                                                                         |  |
| Resource Library 🛛                | Capacity Strengthening Implementation Plan (CSIP)                                                                                       |                                                                 |                                                                         |  |
| 🖈 Learning Platform 🛛             | Capacity Strengthening Implem                                                                                                    | Capacity Strengthening Implementation Plan (CSIP)               |                                                                         |  |
|                                   | Capacity Strengthening Activity                                                                                                    | Person Target date<br>Responsible completion                    | or Status                                                               |  |
| Logged in as:<br>Save the Herring | Determine resources to conduct investigation (in house or external) $^{\ast}$                                                           | Example Name 6/21/2023                                          | (Not Started) *                                                         |  |

Once all mandatory activities are completed for a core standard initially marked as **'No'**, the rating will change to **'Yes'**. When a core standard's rating changes to **'Yes'**, your optional capacity rating will automatically update to reflect the new rating from your optional CSIP.

| 2            |                                   |   |                                       |                                                                                 |                                                   |                               | *                                      | tditor 1 Editor 1              |
|--------------|-----------------------------------|---|---------------------------------------|---------------------------------------------------------------------------------|---------------------------------------------------|-------------------------------|----------------------------------------|--------------------------------|
| =            | Dashboard                         |   | C DNAL MANAGEMENT                     | CS3. HUMAN RESOURCE SYSTEMS                                                     | CS4. MANDATORY TRAINING                           | CSS. REPORTING                | CS6. ASSISTANCE AND REFERRALS          | CS7. INVESTIGATIONS            |
| 0            | Partnership Opportunities         |   | Your association has a                | a nananan far inanstination of eliterati                                        | nes of this and one percise with                  | mon This may include a        |                                        |                                |
|              | Your Applications                 |   | referral system for inve              | a process for investigation or anegati<br>ratigations where in-house capacity d | ons of SCA and can provide evid<br>bes not exist. | INCL. THIS MAY INCLUDE &      | Rating • Yes                           |                                |
| ¢            | Profile                           |   |                                       |                                                                                 |                                                   |                               |                                        |                                |
| ۰            | Notifications                     |   | Activities in bold                    | and with an asteriak are activities                                             | that must be in place to meet t                   | he minimum core stands        | ed. Any activity(s) not in bold are in | dentified by one or more       |
| $\mathbb{R}$ | Subscriptions                     |   | UN agencies to bu                     | ald your PSEA capacity and may be                                               | required to continue your parts                   | nership with the UN ager      | scy.                                   |                                |
| 0            | FAQ                               |   |                                       |                                                                                 |                                                   |                               |                                        |                                |
|              | Resource Library                  |   | Capacity Strengthening                | Implementation Plan (CSIP)                                                      |                                                   |                               |                                        |                                |
| *            | Learning Platform                 |   |                                       | Capacity Strengthening Implementation Plan (CSIP)                               |                                                   |                               | Monitoring of Capacity Stre<br>Pi      | ngthening Implementation<br>an |
|              |                                   |   | Capacity Strengthening                | Activity                                                                        | Person<br>Responsible                             | Target date for<br>completion | Status                                 |                                |
|              | Logged in ea:<br>Save the Henring | • | Determine resources to<br>external) * | a conduct investigation (in house or                                            | Example Name                                      | 6/21/2023                     | (Domplehed)                            |                                |

If, at any time, there is a change to your self-assessment rating, the CSIP will be updated to reflect the new rating. This means that if your status changes from "**No contact with beneficiaries**", the CSIP will lose its optional label and look and function the same as a CSIP for partners who have contact with beneficiaries.

#### VII. Section 4: PSEA Rating

The PSEA Rating section reflects your PSEA capacity rating at different points throughout the process. It is divided into three subsections: A) Preliminary assessment, B) Final determination and C) Rating history. The subsections will not be visible until your preliminary assessment becomes available.

Please note, the "Final determination" may change periodically based on changes in the assessment or in the CSIP.

#### A. Preliminary assessment

The preliminary rating reflects your initial self-assessment score, either from a past assessment uploaded in the first section, or as scored by the UN in the second section.

#### **B.** Final determination

The system will automatically generate the final determination score as follows:

- Upon confirmation/scoring by the UN if:
  - a. You do not have contact with beneficiaries
  - b. You have a full capacity rating
  - c. Core Standard 8 was "No"
- 6 (or 9) months after the CSIP is submitted (based on the number of core standards met at that time
- Anytime you reach full capacity and/or after the 6 (or 9) month time period when your rating changes.

#### C. Rating history

The rating history shows a history of all PSEA capacity ratings that you've received in the UNPP. It includes what stage the rating was given, the UN agency who gave the rating, the date and, if applicable, the justification for unlocking the self-assessment or rating.

|                                                                          |                                                                                         | # | ٠ | Editor 17<br>Editor | C+ |
|--------------------------------------------------------------------------|-----------------------------------------------------------------------------------------|---|---|---------------------|----|
| E Dashboard                                                              | PSEA Rating                                                                             |   |   |                     |    |
| <ul> <li>Partnership Opportunities</li> <li>Your Applications</li> </ul> | Preliminary Assessment                                                                  |   |   | ^                   |    |
| D Profile                                                                | Preliminary Assessment Medium capacity (7)                                              |   |   |                     |    |
| A Notifications                                                          | Completed by UNFPA on 5/23/2023                                                         |   |   |                     |    |
| R, Subscriptions                                                         | Final Determination                                                                     |   |   |                     |    |
| Ø FAQ                                                                    |                                                                                         |   |   |                     |    |
| Resource Library                                                         | Final Determination Full capacity (8)<br>Completed by UNFOR. on 5/23/2023               |   |   |                     |    |
| 🛨 Learning Platform 🛛                                                    | and for an all the second many many                                                     |   |   | _                   |    |
|                                                                          | Rating History                                                                          |   |   | ^                   |    |
|                                                                          | Justification for unlocking                                                             |   |   |                     |    |
|                                                                          | Self-assessment Rating                                                                  |   |   |                     |    |
|                                                                          | 5/23/2023 Self-Assessment Low capacity (5) By UNFPA                                     |   |   |                     |    |
| Logged in an                                                             | 5/23/2023 Self-Assessment Medium capacity (7) By UNFPA Change to organization structure |   |   |                     |    |
| Save the Hostzin                                                         | 5/23/2023 Final Determination Full capacity (8) By UNFPA                                |   |   |                     |    |
| MONGOLIA v                                                               |                                                                                         | _ | _ | Ask Rafiki          | 0) |

#### **D.** Optional Capacity Ratings

For partners who do not have contact with beneficiaries but have completed an optional self-assessment, your optional capacity rating will appear in parentheses alongside your "**No contact with beneficiaries**" rating. Your optional capacity rating updates automatically to reflect any changes made to your self-assessment by the UN agency, or, if applicable, the fulfilment of minimum requirements for core standards in the optional CSIP.

| 8            | DARTNER<br>PORTAL         |                                                                      | ŧ | ٠ | Editor 15<br>Editor |
|--------------|---------------------------|----------------------------------------------------------------------|---|---|---------------------|
| ::           | Dashboard                 | PSEA Rating                                                          |   |   |                     |
| 0            | Partnership Opportunities |                                                                      |   |   |                     |
|              | Your Applications         | Preliminary Assessment                                               |   |   | ^                   |
| ٥            | Profile                   | Preliminary Assessment No contact with beneficiaries (Full capacity) |   |   |                     |
|              | Notifications             | Completed by UNFPA on 5/23/2023                                      |   |   |                     |
| $\mathbb{R}$ | Subscriptions             | Final Determination                                                  |   |   |                     |
| 0            | FAQ                       |                                                                      |   |   |                     |
|              | Resource Library          | Final Determination No contact with beneficiaries (Full capacity)    |   |   |                     |
| *            | Learning Platform         | Presidentes di reacco de circulatore.                                |   |   |                     |

#### E. Summary of possible ratings

| PSEA capacity rating                                     | Description                                                                                              |
|----------------------------------------------------------|----------------------------------------------------------------------------------------------------|
| Low capacity                                             | 5 or fewer core standards met                                                                            |
| Medium capacity                                          | 6-7 core standards met                                                                                   |
| Full capacity                                            | 8 core standards met                                                                                     |
| Not eligible                                             | Core standard 8 was "No"                                                                                 |
| No contact with beneficiaries                            | Partners who do not have contact with<br>beneficiaries                                                   |
| No contact with beneficiaries (low/medium/full capacity) | Partners who do not have contact with<br>beneficiaries but have completed an optional<br>self-assessment |

#### F. Validity of the Assessment

The final determination of a partner's capacity based on the results of the assessment is valid for a period of five years unless an earlier reassessment is considered necessary by a UN agency funding the partner (e.g., because of a significant change to a partner's organisational or management structure, or following an incident that calls into question the results of the assessment). The UN agency will continuously monitor partner capacity throughout the duration of the partnership

If your assessment expires in the UNPP, the capacity rating derived from that assessment will become invalid. The rating will be crossed out and replaced with a notice of expiration.

| 8           | D PARTNER<br>PORTAL                            |                                                                                    | # | ٠ | Reader 15<br>Reader |  |
|-------------|------------------------------------------------|------------------------------------------------------------------------------------|---|---|---------------------|--|
| ::          | Dashboard                                      | PSEA Rating                                                                        |   |   |                     |  |
| 0           | Partnership Opportunities<br>Your Applications | Preliminary Assessment                                                             |   |   | ^                   |  |
| 0           | Profile<br>Notifications                       | Preliminary Assessment Full capacity (8) (Expired)  Completed by UNFPA on 5/1/2018 |   |   |                     |  |
| 0<br>0<br>1 | Subscriptions<br>FAQ<br>Resource Library       | Final Determination Final Determination Full capacity (8) (Expired)                |   |   |                     |  |
| *           | Learning Platform                              | Completed by UNITIA on 5/1/2018                                                    |   |   |                     |  |